## **Viewing Holds Information**

| Log into Cardinal Station and check the Holds box on the right-hand side                                                 | of the Student Center Screen.        |
|----------------------------------------------------------------------------------------------------|--------------------------------------|
| Note: For most students, the Student Center screen is the default screen in C section will be at the top of this screen. | Cardinal Station. The Academics      |
| If holds appear in the Holds box, select the "details" hyperlink to view add                                             | itional information.                 |
| Stacy Lynn's Student Center                                                                                              |                                      |
| Academics      Search Plan Enroll My Academics      enrollment shopping cart b                                           | FEARCH FOR CLASSES                   |
| other academic  View Your Expected Graduation Term and Diploma Application Status                                        | Advisor Hold                         |
| Finances       My Account       Account Summary                                                                          | 2012-2013 Ind Verif Wksht<br>Default |

|                                                                            |            |     |                                                |                      | -                             |            |             |                                                 |
|----------------------------------------------------------------------------|------------|-----|------------------------------------------------|----------------------|-------------------------------|------------|-------------|-------------------------------------------------|
| Stacy Lynn I                                                               | V. Cardina | al  |                                                |                      | go to                         |            |             |                                                 |
| Your Hold                                                                  | S          |     |                                                |                      |                               |            |             |                                                 |
| View your Hold                                                             |            |     |                                                |                      |                               |            |             |                                                 |
| Institution<br>Term<br>Departmen                                           | s by       |     |                                                | •<br>•               | go                            |            |             |                                                 |
| Institution<br>Term<br>Departmen<br>Item List<br>Hold Item                 | s by       |     | Institution                                    | V<br>V<br>Start Term | go<br>End Term                | Start Date | End<br>Date | Department                                      |
| Institution<br>Term<br>Departmen<br>Item List<br>Hold Item<br>Advisor Hold | s by       | USD | Institution<br>The Catholic<br>Univ of America |                      | go<br>End Term<br>Spring 2013 | Start Date | End<br>Date | Department<br>Catholic University<br>of America |